# ProtectLink-webregistratie en -activering op de RV016- en RV082 VPN-routers

## Doel

Cisco ProtectLink Web is een beveiligingsservice die inhoud kan filteren op website of URL en bescherming biedt tegen aanvallen via het web. Cisco ProtectLink Web is beschikbaar voor de RV016 en RV082 als u een licentie aanschaft.

Het doel van dit document is de registratie en activering van ProtectLink-webbeveiliging voor de RV016 en RV082 VPN-routers te beschrijven.

## Toepasselijke apparaten

• RV016 • RV082

## Softwareversie

· v4.2.2.08

## **Cisco-software Protect Link Webconfiguratie**

#### Registratie van producten

Stap 1. Log in op het hulpprogramma voor webconfiguratie en kies **Cisco ProtectLink Web**. De *webpagina van Cisco ProtectLink* wordt geopend:

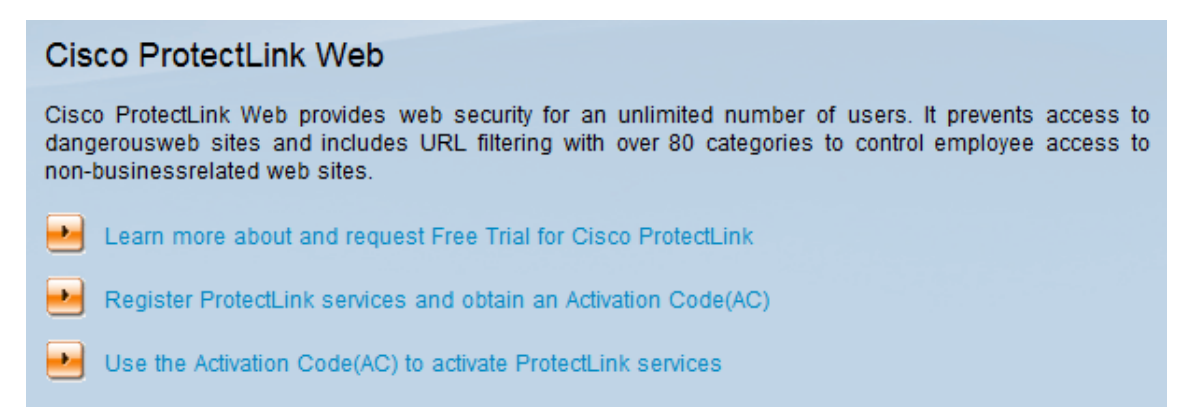

Stap 2. Klik op **ProtectLink-services registreren en verkrijg een activeringscode (AC)** om de router voor ProtectLink te registreren. De koppeling opent de pagina *Registreer uw product* in een afzonderlijk venster op de browser.

| System Summary      |                                |                              |                                  |
|---------------------|--------------------------------|------------------------------|----------------------------------|
| System Information  |                                |                              |                                  |
| Serial Number :     | NKS10403550                    | Firmware Version :           | v4.2.2.08 (Apr 26 2013 19:12:26) |
| PID VID :           | RV082 V03                      | Firmware MD5 Checksum :      | 9f4450cc2cc023dc0e9d6aef842afd48 |
| LAN                 |                                | Working Mode :               | Gateway                          |
| IPv4/ Subnet mask : | 192.168.1.1/255.255.255.0      |                              |                                  |
| IPv6/ Prefix :      | /                              |                              |                                  |
| System Up Time :    | 0 Days 1 Hours 5 Minutes 51 Se | conds (Now : Thu Aug 15 2013 | 16:52:28)                        |
| Cisco ProtectLink   |                                |                              | Go buy Register Activate         |

U kunt ook inloggen bij het hulpprogramma voor webconfiguratie, de **systeemsamenvatting** kiezen en op **Registreren** klikken om de router voor ProtectLink te registreren.

|                                                                                                    | cisco.                                                                                                    |
|----------------------------------------------------------------------------------------------------|----------------------------------------------------------------------------------------------------|
| Home Products Purc                                                                                                    | chase Support Security Info Partners About Us Find a product                                                                                                    |
| Knowledge Base<br>FAQs<br>Update Center<br>Supported Versions<br>Beta Programs<br>Virus Response Service<br>Submission Wizard<br>Premium Support<br>Online Registration<br>> Help | Home > Support > Online Registration > Register Your Product     Register Your Product     Please enter your Registration Key (for example xx-xxxx-xxxxxxx) below and click Next.     Contact your reseller if you cannot locate your Registration Key.     If you are a current ProtectLink Gateway user, and have purchased another router,     Click here to register the new router.     For further assistance, contact www.cisco.com/support     Enter your Registration Key: |

Copyright 1989-2012 Trend Micro, Inc. All rights reserved. Legal Notice | Privacy Policy | Contact Us

Stap 3. Voer in het veld Voer uw registratiesleutel in.

Stap 4. Klik op Next (Volgende). De pagina *Licentievoorwaarden bevestigen* wordt geopend:

#### Confirm License Terms

Trend Micro licenses its products worldwide in accordance with certain terms and conditions. By breaking the seal on the CD jacket in the product box or registering the product's Registration Key, you or your company or organization accepted a Trend Micro license agreement.

Below you will find a representative Trend Micro License Agreement. If you or your company has already entered into a valid written license agreement with Trend Micro, click on the button below to confirm your acceptance of that original written agreement. If, for some reason, you have not already accepted a license agreement with Trend Micro, review the following Trend Micro License Agreement and click on the button below if you accept its terms. If not, or if you have any questions, contact Trend Micro before proceeding.

| Trend Micro License Agreement<br>(Package Version)                                                                                                    | •    |
|----------------------------------------------------------------------------------------------------|------|
| READ THESE TERMS CAREFULLY BEFORE BREAKING THE SEAL ON THE<br>ACCOMPANYING CD JACKET OR USING THE SERIAL NUMBER. THESE ACTIONS<br>CONSTITUTE AN ACKNOWLEDGEMENT THAT YOU HAVE READ AND UNDERSTOOD THIS<br>AGREEMENT AND AGREE TO BE BOUND BY ITS TERMS.                                                                                                    |      |
| IF YOU DO NOT AGREE TO THESE TERMS, LICENSOR IS UNWILLING TO LICENSE<br>THE SOFTWARE TO YOU AND YOU MUST RETURN THE SOFTWARE (INCLUDING THE<br>UNOPENED CD PACKAGE, WRITTEN MATERIALS AND PACKAGING) TO THE SELLER NO<br>LATER THAN 30 DAYS AFTER RECEIPT OF THE SOFTWARE FOR A FULL REFUND.                                                                                                    |      |
| Except as set forth in the paragraph below, Trend Micro Incorporated<br>("Trend Micro") offers to license the Trend Micro software (including<br>documentation) in this package ("Software") subject to the terms and<br>conditions of this License Agreement (the "Agreement"). IF YOU ARE<br>ACQUIRING THE SOFTWARE ON BEHALF OF YOUR COMPANY OR ORGANIZATION<br>(COLLECTIVELY "COMPANY"), BY BREAKING THE SEAL ON THE ACCOMPANYING CD<br>JACKET OR INSTALLING THE SERIAL NUMBER, YOU REPRESENT THAT (A) YOU ARE<br>DULY AUTHORIZED TO REPRESENT YOUR COMPANY AND (B) YOU ACCEPT THE TERMS<br>AND CONDITIONS OF THIS AGREEMENT ON BEHALF OF YOUR COMPANY. AN<br>AGREEMENT IS THEN FORMED. | •    |
| Printer-Friendly For                                                                                                    | rmat |

I Accept
I Don't Accept \*
Submit

Stap 5. Klik op de knop **Ik accepteer** en klik op **Indienen** om de voorwaarden te accepteren.

### **Registration Information**

**NOTICES:** The following online form asks you for contact information, including certain personal data. By entering such information and clicking the Submit button at the bottom of the form, you are giving your express consent for Trend Micro and its authorized agents to collect such personal data and to process and store such personal data in countries, such as the United States, where Trend Micro has offices and where the personal data protection laws may not be as strict as in your home country.

As part of its compliance with U.S. export control laws, Trend Micro may also share certain information you provide below with a third-party service provider operating in the U.S. and Canada. This shared data is not retained by the third-party service provider once it verifies that your use of the software will not violate U.S. export control laws.

| (Required fields * ) |               |          |   |
|----------------------|---------------|----------|---|
| Company name:        | *             | :        |   |
| Company address:     |               |          | * |
| City:                | *             | :        |   |
| State/Province:      |               | <b>*</b> |   |
| ZIP/Postal code:     | *             |          |   |
| Country/Region:      | United States |          | * |
|                      |               |          |   |

Account Administrator Contacts: The Account Administrator contact listed below will have access to the Trend Micro Online Registration database and can view all Trend Micro products registered in your file. This person will also serve as the technical contact for service activation and setup.

#### Account Administrator Contact

| First Name:    |                      | *    |
|----------------|----------------------|------|
| Middle Name:   |                      |      |
| Last name:     |                      | *    |
| Title:         |                      | *    |
|                | Area code * Number * | Ext. |
| Phone number:  | -                    | -    |
| Email address: |                      | *    |

Stap 6. De pagina *Registratiegegevens* verschijnt. Voer de juiste registratiegegevens in en scrol omlaag om op **Indienen** te klikken.

## Confirm Registration Information

| Please confirm that the information di                                                 | splayed below is correct:                                |
|----------------------------------------------------------------------------------------|----------------------------------------------------------|
| Company:<br>Street:<br>City:<br>State/Province:<br>Country/Region:<br>ZIP/Postal code: |                                                          |
| Product purchase date:                                                                 | 2/25/2012                                                |
| Maintenance expiration date:                                                           | 3/25/2012                                                |
| An email notification will be sent to yo<br>contract expires.                          | our contact email address before the product maintenance |
| Account Administrator Contact                                                          |                                                          |
| Name:<br>Title:<br>Phone number:<br>Email address:<br>Mailing address:                 |                                                          |
| Logon ID:                                                                              |                                                          |
| Edit OK                                                                                |                                                          |

Stap 7. De pagina *Registratie bevestigen* wordt geopend en er wordt een definitieve bevestiging van de ingevoerde registratiegegevens weergegeven. Als u informatie wilt bewerken, klikt u op **Bewerken**, anders klikt u op **OK** om verder te gaan.

| Activation Code                           |                            |                        |                                   |                                                                                |  |  |
|-------------------------------------------|----------------------------|------------------------|-----------------------------------|--------------------------------------------------------------------------------|--|--|
| Thank you for r                           | egistering                 |                        |                                   |                                                                                |  |  |
| Your logon ID a                           | ind an Act                 | ivation Co             | ode will be sen                   | t to the following email address:                                              |  |  |
| You can visit <u>h</u><br>view your Onlir | ttps://olr.<br>ne Registra | trendmic<br>ation acco | o.com/registr.<br>ount or registe | <u>ation/</u> and enter the logon ID and password to<br>r additional products. |  |  |
| Product Name                              | Language                   | Platform<br>(OS)       | Platform<br>(Application)         | Activation Code                                                                |  |  |
| ProtectLink                               | English                    | Windows                | Gateway Service                   |                                                                                |  |  |
|                                           |                            |                        |                                   |                                                                                |  |  |

**Opmerking:** de pagina *Activeringscode* wordt geopend. Deze pagina bevestigt de registratie van het product. De pagina geeft informatie weer over de activeringscode die vereist is voor de activering van het product. De activeringscode wordt ook per e-mail naar het opgegeven adres gestuurd.

#### Activeren van product

Stap 1. Log in op het hulpprogramma voor webconfiguratie en kies **Cisco ProtectLink Web**. De *webpagina van Cisco ProtectLink* wordt geopend:

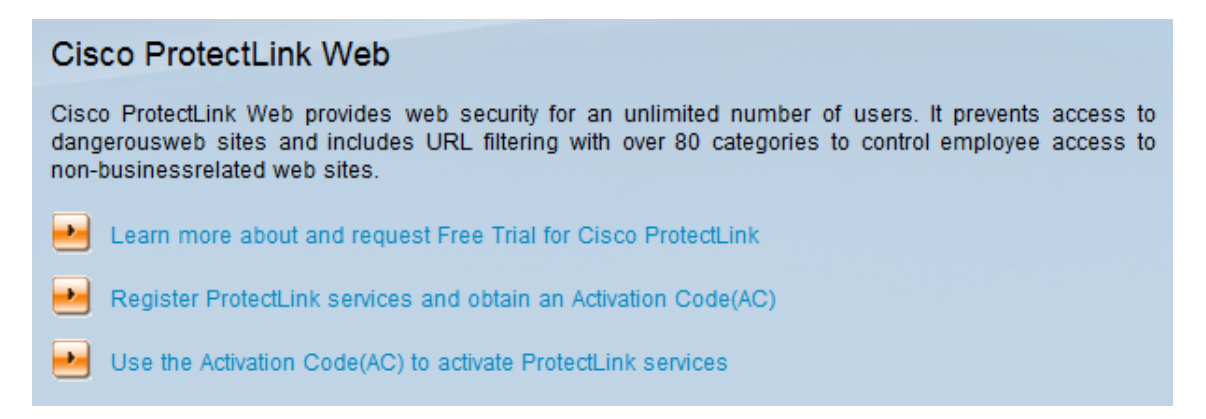

Stap 2. Klik op de koppeling Activeringscode(AC) gebruiken om de koppeling ProtectLinkservices te activeren. De pagina *Product activeren* wordt geopend:

|                                         | co.                                                            |                                                                                             |                                                             |                                                                               |
|-----------------------------------------|----------------------------------------------------------------|---------------------------------------------------------------------------------------------|-------------------------------------------------------------|-------------------------------------------------------------------------------|
| Home Products Purchas                   | e Support S                                                    | ecurity Info Partners /                                                                     | About Us                                                    | Find a product                                                                |
| Knowledge Base                          | ome > Support >                                                | Online Registration > Activate                                                              | your product                                                |                                                                               |
| FAQs<br>Update Center                   | Activate yo                                                    | our product                                                                                 |                                                             |                                                                               |
| Supported Versions                      |                                                                |                                                                                             |                                                             | > Step 1: Enter Activation Code                                               |
| Beta Programs<br>Virus Response Service |                                                                |                                                                                             |                                                             |                                                                               |
| Submission Wizard Y<br>Premium Support  | our Activation Co<br>egistration Certifi<br>code. Enter your A | de(for example xx-xxxx-xxx<br>cate you received. You can o<br>Activation Code below and cli | xx-xxxxx-xxxxx-x<br>contact Trend Micro<br>ck <b>Next</b> . | xxxx-xxxxx) is located on the Product<br>if you cannot locate your Activation |
| Online Registration<br>> Help E         | nter Activation                                                | code                                                                                        |                                                             |                                                                               |
| Γ                                       |                                                                |                                                                                             | -                                                           | -                                                                             |
|                                         |                                                                |                                                                                             |                                                             |                                                                               |
|                                         | Next                                                           |                                                                                             |                                                             |                                                                               |

Copyright 1989-2012 Trend Micro, Inc. All rights reserved. Legal Notice | Privacy Policy | Contact Us

Stap 3. Voer de activeringscode in het veld Activeringscode invoeren.

Stap 4. Klik op Next (Volgende).

#### Activate your product

> Step 2: Verify Product Information

Thank you for choosing Trend Micro. You purchased the following product(s):

| Product<br>Group | Application        | Activation Code | Registration Key | Seat<br>No. | Expiry<br>Date |
|------------------|--------------------|-----------------|------------------|-------------|----------------|
| ProtectLink      | Gateway<br>Service |                 |                  | 5           | 03/25/2012     |

If the information is correct, click Next to continue; otherwise, please contact <a href="http://www.cisco.com/support">www.cisco.com/support</a>

Back Next

Stap 5. Controleer de activering en klik op Volgende.

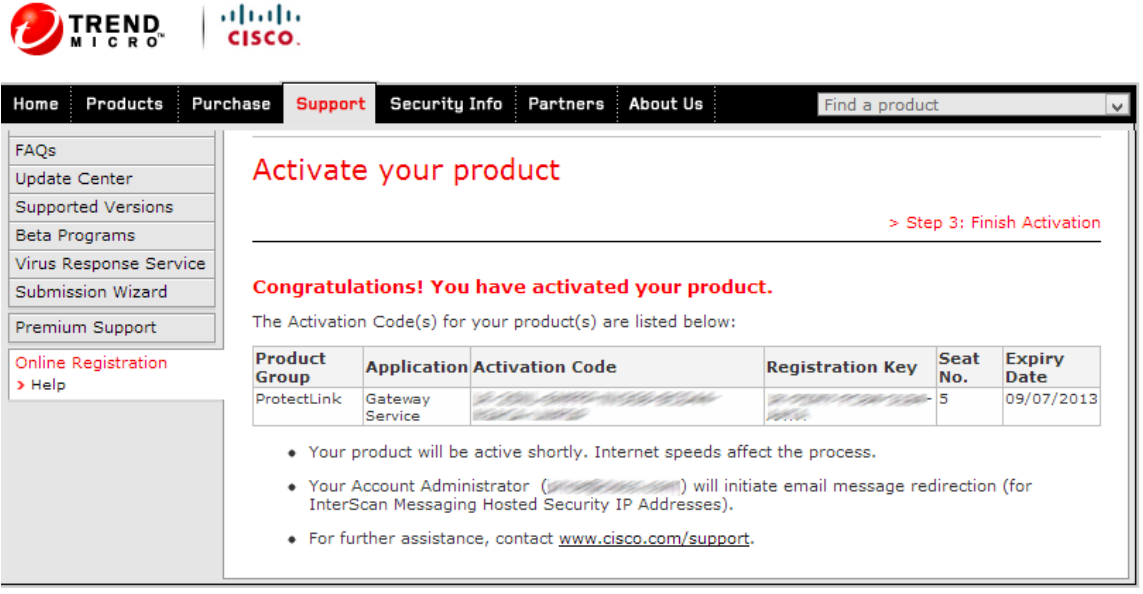

Copyright 1989-2012 Trend Micro, Inc. All rights reserved. Legal Notice | Privacy Policy | Contact Us

**N.B.:** De pagina *Activeren Voltooien* wordt geopend. Dit bevestigt de activering van de diensten van ProtectLink op het apparaat. Om in de toekomst wijzigingen in licenties aan te brengen, kunnen de gebruikersnaam en het wachtwoord die tijdens de registratie zijn verkregen worden gebruikt om instellingen aan te passen.

Stap 6. Verfris de pagina van de *ProtectLink* terwijl het apparaat nog met Internet wordt verbonden. De opties van ProtectLink worden weergegeven.

#### Over deze vertaling

Cisco heeft dit document vertaald via een combinatie van machine- en menselijke technologie om onze gebruikers wereldwijd ondersteuningscontent te bieden in hun eigen taal. Houd er rekening mee dat zelfs de beste machinevertaling niet net zo nauwkeurig is als die van een professionele vertaler. Cisco Systems, Inc. is niet aansprakelijk voor de nauwkeurigheid van deze vertalingen en raadt aan altijd het oorspronkelijke Engelstalige document (link) te raadplegen.